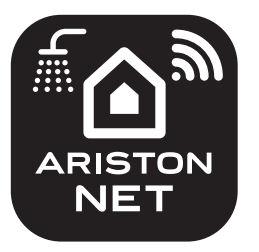

# **VELIS ARISTON NET**

#### **Initial Wi-Fi configuration** С **A B** Î 1 $\bigcirc$ $\odot$ $\odot$ **FREE DOWNLOAD** 02:00 82:88' 02:00' 02:00' GET IT ON (se<sup>t</sup>) (sé) (sé<sup>t</sup>) (sé) Google play Available on the App Store Ø D ® 🖬 🕕 😤 📲 🗋 10:30 🖷 😤 . 🖬 🛢 10:30 % 🖬 🗐 😤 📲 🖿 10:30 🕕 奈山 🗎 10:30 ® 🖬 🛞 🖬 CONNECT YOUR VELIS TO CONNECT YOUR VELIS TO CONNECT YOUR VELIS TO Settings Wi-Fi WI-FI NETWOR WI-FI NETW WI-FI NETW Select your internet wi-fi onnect your product to inte Done! >>Please double check that Wi-Fi Network 1 WI-FI Remote\_GW\_Thermo **?** (i icon on your Velis is ON and fixed Network 2 Network 3 CHOOSE A NETWORK. The serial number of your Other.. product is: 000000SK0055 Please keep this code with you, NOT IN LIST paste and copy it in your notes It is required to connect your product to your account. Ask to Join Networks vuiop n networks will be joined automatically. If no knov orks are available, you will have to manually select xcvbnm 🛚 CLOSE $\triangleleft$ < $\triangleleft$ $\triangleleft$ Ο 0 $\bigcirc$ Ο $\triangleleft$ $\circ$ EN RU HU FR 1 **INITIAL Wi-Fi CONFIGURATION** 1 **PREMIERE CONFIGURATION Wi-Fi** 1 КАК НАСТРОИТЬ Wi-Fi 1 Wi-Fi KONFIGURÁCIÓ Download the Velis Ariston NET App from the Télécharger gratuitement l'application VELIS Скачайте бесплатное приложение VELIS ingyenesen letölthető az Ariston Net applikáció A A A A Apple App Store or Google Play for free. ARISTON NET depuis l'Apple App Store ou ARISTON NET c App Store или Google Play. az Apple Store-ból vagy a Google Play-ből Press the Wi-Fi Button on the Velis' HMI to Для активации Wi-Fi нажмите кнопку B B A wi-fi aktiválásához nyomja meg a Wi-fi В Google Play. activate the Wi-Fi. Appuyer sur le bouton Wi-Fi de l'écran du VELIS Wi-Fi" на панели управления VELIS. gombot a Velis kijelzőn B C Press the Wi-Fi Button again for 5 seconds on С A a Velis csatlakozási pont létrehozásához pour activer le wifi. С Чтобы создать точку доступа VELIS, the Velis' HMI to create the Velis Access Point. Rappuyer pendant 5 secondes sur le bouton Wi-Fi нажмите и удерживайте в течение 5 nyomja meg újból és tartsa nyomva 5 mp-ig. С D Connect the smartphone to the Access Point. de l'écran du VELIS pour créer un point d'accès. секунд кнопку "Wi-Fi". D Csatlakoztassa az okostelefonját. A hálózat In the network settings, select the «Remote GW Pour connecter votre smartphone au point D D Подключите смартфон к точке keresésénél válassza a <Remote GW Thermo> d'accès, sélectionner le réseau "Remote GW Thermo» network. доступа. В сетевых настройках hálózatot B Start the Velis Ariston NET App and follow the выберите сеть "Remote GW Thermo" Indítsa el a Velis Ariston Net applikációt és Thermo" dans les paramètres réseau. kövesse a varázsló utasításait. wizard to configure the domestic Wi-Fi B **Ouvrir l'application VELIS ARISTON NET** Запустите приложение VELIS ARISTON NET и Ø A csatlakozás akkor jött létre, amikor az "AP" connection. The connection is successful when et suivre l'assistant de configuration pour следуйте указаниям по настройке connecter l'appareil à votre réseau wifi. the "AP" icon disappears and the WI-FI icon домашнего Wi-Fi. Если подключение ikon eltűnik és megjelenik a Wi-fi ikon a appears on the display. The Wi-Fi indicator lamp La connexion est réussie guand l'icône AF kijelzőn, a Wi-Fi kijelző világít активировано, вместо иконки "АР" на

will now stay on.

disparaitra et l'icône WI-FI apparaitra sur l'écran du VELIS. Le voyant WI-FI restera allumé.

дисплее появится иконка "Wi-Fi", а индикатор работы Wi-Fi будет светиться.

IT

# CS

1

## **PRVNÍ KONFIGURACE PŘIPOJENÍ Wi-Fi**

- Zdarma si z obchodu Apple App Store nebo A Google Play stáhněte aplikaci Velis Ariston NET. Na rozhraní přístroje Velis stiskněte tlačítko B Wi-Fi, abyste aktivovali bezdrátové připojení.
- Znovu stiskněte tlačítko Wi-Fi na rozhraní С přístroje Velis po dobu 5 sekund, abyste vytvořili přístupový bod přístroj Velis.
- Připojte chytrý telefon k přístupovému bodu D "Remote GW Thermo".
- Ø Spusťte aplikaci Velis Ariston Net a postupujte podle průvodce pro konfiguraci domácí sítě Wi-Fi.

Pokud zmizí ikona "AP" a na displeji se zobrazí ikona WI-FI, proběhlo připojení úspěšně. Kontrolka WI-FI zůstane svítit.

### PRIMERA CONFIGURACIÓN WIFI

Descárgese la app gratuita VELIS ARISTON NET A en Apple App Store o Google Play

ES

1

- Presione el botón WiFi del display del VELIS В para activar la WiFi
- Presione de nuevo durante 5 segundos el botón С WiFi en el display de VELIS para crear el punto de acceso VELIS
- D Conecte su smartphone al punto de acceso. En la configuración de la red, seleccione la red "Remote GW Thermo"
- **E** Inicie la app Velis Ariston Net y siga el asistente para configurar la conexión WiFi. La conexión es correcta cuando el icono "AP" desaparece y el icono WiFi aparece en la pantalla, el icono WiFi permanecerá en pantalla.

# PT

1

### PRIMEIRA CONFIGURAÇÃO WIFI

- Descarregue a app gratuita VELIS ARISTON NET A apple app store ou Google Play
- B Pressione o botão Wi-Fi do display de VELIS para ativar o Wi-Fi
- Pressione novamente durante 5 segundos o С botão Wi-Fi no display de VELIS para criar o ponto de acesso VELIS
- Ligue o seu smartphone ao ponto de acesso. D Na configuração de rede, selecione a rede "Remote GW Thermo"
- Inicie a app Ariston Velis Net e siga o assistente B para configurar a ligação WiFi. A ligação está correta quando o ícone "AP"

desaparece e o ícone Wi-Fi aparece na tela, o ícone Wi-Fi permanece na tela.

#### 1 **PRIMA CONFIGURAZIONE DEL Wi-Fi**

Scarica gratis l'app Velis Ariston NET A

- dall'Apple App Store o da Google Play. Premi il tasto Wi-Fi sull'interfaccia del VELIS B per attivare il Wi-Fi.
- С Premi di nuovo e per 5 secondi il tasto Wi-Fi per creare L'Access Point del Velis (icona AP si accende sul display).
- D Connetti lo smartphone all'Access Point. Sulle impostazioni di rete seleziona la rete "Remote GW Thermo"
- Avvia l'app Velis Ariston NET e segui le indicazioni per Ø configurare la tua rete Wi-Fi domestica. La connessione sarà attivata con successo quando l'icona "AP" del display verrà sostituita dall'icona Wi-Fi, l'indicatore Wi-Fi continuerà ad essere illuminato.

# **2** Account registration

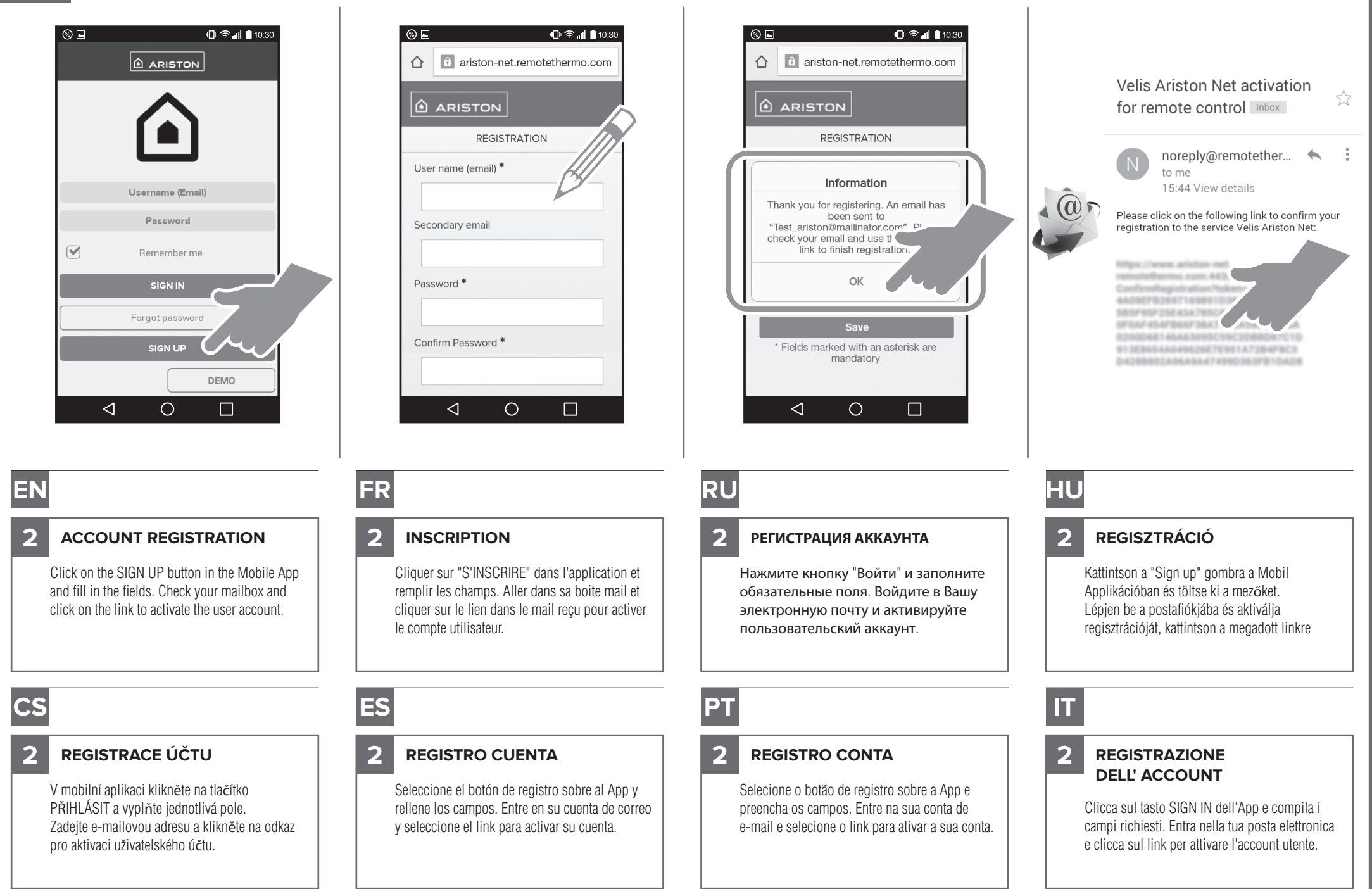

# **3 Velis and user link**

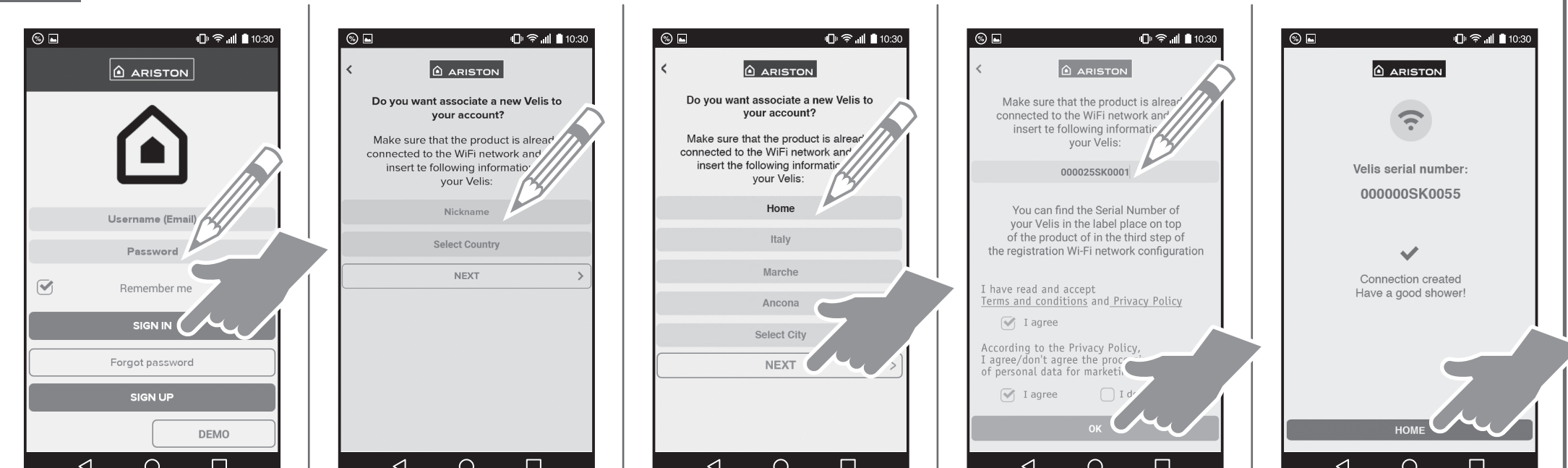

| EN                                                                                                    | FR                                                                                                    | RU                                                                                                    |                                                                                                    |
|----------------------------------------------------------------------------------------------------|----------------------------------------------------------------------------------------------------|----------------------------------------------------------------------------------------------------|----------------------------------------------------------------------------------------------------|
| 3 VELIS<br>AND USER LINK<br>Log in to the App and fill in the fields of your<br>Velis product and save. The connection has<br>been created. Have a good shower!                       | 3 RATTACHEMENT DU VELIS<br>A UN UTILISATEUR<br>Se connecter à l'application, remplir les champs<br>concernant votre Velis et sauvegarder. La<br>connexion est créée. Bonne douche!    | 3 КАК ПОДКЛЮЧИТЬ VELIS<br>К ВАШЕМУ АККАУНТУ<br>Зарегистрируйтесь в приложении и<br>заполните поля, соответствующие<br>Вашей модели VELIS. Соединение<br>установлено. Хорошего Вам душа! | 3 <b>KAPCSOLAT</b><br><b>A VELIS KÉSZÜLÉKKEL</b><br>Lépjen be az Applikációba és töltse ki a<br>mezőket. Mentse el. Kapcsolat létrejött.<br>Élvezze a zuhanyzást! |
| cs                                                                                                    | ES                                                                                                    | РТ                                                                                                    | Т                                                                                                    |
| 3 PÁROVÁNÍ PŘÍSTROJE VELIS<br>A UŽIVATELE<br>Přihlaste se do aplikace a vyplňte jednotlivá<br>pole podle Vašeho přístroje Velis a úpravy<br>uložte. Spojení vytvořeno! Čas na sprchu! | 3 <b>VINCULAR VELIS</b><br><b>Y USUARIO</b><br>Iniciar sesión en la aplicación, rellene los<br>campos de su Velis y guarde. La conexión está<br>creada. ¡Disfruta de una buena ducha! | 3 <b>VINCULAR VELIS</b><br><b>E USUÁRIO</b><br>Iniciar a sessão na aplicação, preencha os<br>campos do seu Velis e guarde.<br>A ligação está criada. ¡Bons banhos!                      | 3 ASSOCIAZIONE VELIS<br>E UTENTE<br>Registrati nella App e compila i campi relativi al<br>tuo Velis e salva. La connessione è stata creata.<br>Buona doccia!      |